## How to Locate and Generate Subscriber Token

Please note that subscriber token expires every 90 days and new token must be generated.

- Log in to the WebLEM with the administrator ID and password (attached instructions provide you with the steps to reset your passwords, if needed)
- Click on "MY PROFILE" from the dropdown menu
- Click on "Generate Subscriber Token"
- Copy / Paste the newly generated token into your estimating software
- If you have a question, please ask your account administrator within your company for assistance.

| МС    | AAWebLEM+Plus                 | ⑦ FAQ | Q CONTACT US | MY BOOKMARKS |           |
|-------|-------------------------------|-------|--------------|--------------|-----------|
| Home  | Search Deculte Email Lindates | Help  |              | <b>1</b> 8:  | MYPROFILE |
| Tiome |                               | Theip |              |              | LOGOUT    |

| Company In                                                                            | formation                                                                                                   | () Main Conta                                            | Main Contact Information                                                                               |  |  |
|---------------------------------------------------------------------------------------|----------------------------------------------------------------------------------------------------|----------------------------------------------------------|----------------------------------------------------------------------------------------------------|--|--|
| User ID:<br>Company:<br>Subscription Start:<br>Subscription End:<br>Subscriber Token: | 00000<br>MCAA<br>02/04/2020<br>Perpetual<br>C19228B30DED4B8396CC92085AF967FD<br>Regenerate Subscriber Token | First Name:<br>Last Name:<br>Company Position:<br>Email: | Nick       Nikpourfard       Other       nnikpourfard@mcaa.org                                         |  |  |
| Admin Password:<br>Confirm:<br>Shared User ID:<br>Shared Password:<br>Confirm:        | Subscriber token has expired.                                                                               | Phone:                                                   | <ul> <li>I wish to receive WebLEM update<br/>notifications via email</li> <li>(301)869-5800</li> </ul> |  |  |